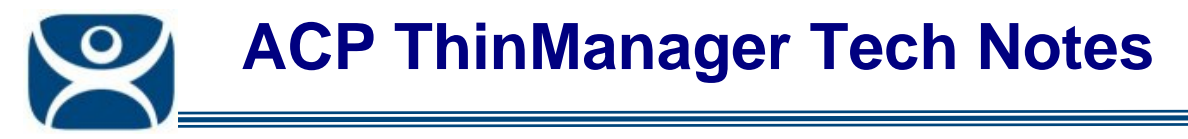

# **Camera Display Server**

Use the F1 button on any page of a ThinManager wizard to launch Help for that page.

Visit <u>www.thinmanager.com/TechNotes4/01\_Intro/Manuals.shtml</u> to download the manual, manual chapters, or the abridged ThinManual.

ThinManager 4 allows the use of IP cameras. You must first define the camera source as a Camera Display Server and then define how you want the camera video to be displayed as a Camera Display Client.

This article covers the Camera Display Server.

Camera Display Clients are covered in <a href="http://www.thinmanager.com/TechNotes4/04\_Configuration/Camera\_DisplayClient.pdf">http://www.thinmanager.com/TechNotes4/04\_Configuration/Camera\_DisplayClient.pdf</a>.

## **Camera Configuration Wizard**

The **Camera Configuration Wizard** allows an IP Camera to be configured as a Display Server within ThinManager.

Launch the **Camera Configuration Wizard** by right clicking on **Cameras** in the Display Servers branch and selecting **Add Camera**.

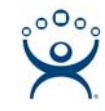

#### Camera Name Page

| 🕿 Camera Configuration Wizard                             | ×        |
|-----------------------------------------------------------|----------|
| Camera Name<br>Enter the camera name and network location | $\aleph$ |
| Camera Name and Group<br>Camera Name Cam1<br>Change Group |          |
| Camera Model<br>Make generic<br>Model generic             |          |
| Camera Network Setup<br>IP Address<br>Port<br>80          |          |
| < <u>B</u> ack <u>N</u> ext > Finish Cancel He            | sip      |

Camera Configuration Wizard

The first page names the camera. Enter a name for the camera in the Camera Name field.

Enter the make and model of the camera in the Make and Model field. Use "Generic" if you don't have a specific setting.

Enter the IP address and the port in the *IP Address* and *Port* fields. The IP address and port are set by using the camera manufacturers configuration software or through the use of the camera's web browser interface.

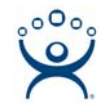

#### Camera Authentication Page

| 🙁 Camera Configuration Wizard                         |                | ×              |
|-------------------------------------------------------|----------------|----------------|
| Camera Authentication<br>Enter the camera username an | d password     | $\mathfrak{C}$ |
|                                                       |                |                |
| Username<br>Password                                  |                |                |
| Verify Password                                       |                |                |
|                                                       |                |                |
|                                                       |                |                |
|                                                       | Title Court of |                |
| < Back Next>                                          | Finish Lancel  | Help           |

Camera Authentication

The second page provides authentication.

If your camera requires authentication enter it on this page. If the camera has been configured to allow anonymous connections, leave the information blank.

The terminal can use the authentication information when connecting to the camera. Authentication information is setup in the camera by using the camera manufacturers configuration software or through the use of the camera's web browser interface.

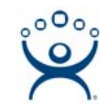

#### **Camera Model Options**

| Camera Configuratio                       | n Wizard                            |          | ×        |
|-------------------------------------------|-------------------------------------|----------|----------|
| Camera Model Optio<br>Select the camera r | <b>ns</b><br>nodel specific options |          | $temp{}$ |
| 🔽 Include Camera Opti                     | ons                                 |          |          |
| Resolution                                | 320x240                             | ▼        |          |
| Frames per second                         | 10                                  | •        |          |
| Compression                               | 10                                  |          |          |
| Show Clock                                | NO                                  | •        |          |
| Show Date                                 | NO                                  | <b>•</b> |          |
| Show Text                                 | NO                                  | •        |          |
| Text Position                             | TOP                                 | •        |          |
| Text                                      |                                     |          |          |
|                                           |                                     |          |          |
|                                           |                                     |          |          |
|                                           |                                     |          |          |
| < <u>B</u> ack <u>N</u> ext               | > Finish                            | Cancel   | Help     |

Camera Model Options

Some cameras support additional configuration options. These options can be configured on this page. The options may include Resolution, Frames per second, compression, and others.

If you wish to use the default options then leave the *Include Camera Options* unchecked.

Select *Finish* to save the settings and complete the wizard.

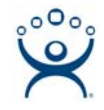

| 🖉 ThinManager                                |                          |              |
|----------------------------------------------|--------------------------|--------------|
| <u>Edit Manage Install Tools View Remote</u> | View <u>H</u> elp        |              |
| E TMServer                                   | Config Connect Event Log |              |
|                                              | Attribute                | Value        |
|                                              | Camera Configuration     |              |
|                                              | Camera Name              | Cam1         |
|                                              | Camera IP Address        | 99.98.97.207 |
| E Display Clients                            | Camera Port              | 80           |
| TermSecure Users                             | Manufacturer             | generic      |
|                                              | Model                    | generic      |
|                                              |                          |              |
|                                              |                          |              |
|                                              |                          |              |
|                                              |                          |              |
|                                              |                          |              |
|                                              |                          |              |
|                                              |                          |              |
|                                              |                          |              |
|                                              | •                        |              |
| For Help, press F1                           |                          |              |

Camera Tree View

The newly created camera will appear in the ThinManager tree in the Display Server branch.

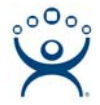

## **IP Camera Group Configuration**

The camera group configuration wizard can be launched by right clicking on the **Cameras** branch of the ThinManager tree and selecting the **Add Camera Group** option.

| 😕 Camera Configuration W                   | 'izard    | ×              |
|--------------------------------------------|-----------|----------------|
| Camer Group Name<br>Enter the camera group | name      | $\mathfrak{>}$ |
| Camera Name and Group<br>Camera Name       | CamGroup1 | Change Group   |
| < <u>B</u> ack <u>N</u> ext >              | Finish    | Cancel Help    |

Add Camera Group Wizard

Enter a name for the Camera Group Name in the Camera Name field.

The Camera Group acts as a folder for the Camera Display Servers and has no additional settings.

Select *Finish* to complete the group creation.

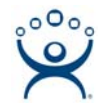

| 🕅 ThinManager                                                                                                    |                                                                               |                    |
|----------------------------------------------------------------------------------------------------|-------------------------------------------------------------------------------|--------------------|
| <u>Edit Manage Install Tools View Remote</u>                                                                                                    | Wiew <u>H</u> elp                                                             |                    |
| Edit Manage Install Tools View Remote<br>TMServer<br>TMServer<br>Terminals<br>Terminal Servers<br>Terminal Servers<br>Cameras<br>CamGroup1<br>Cam1<br>TermSecure Users | View Help Config Connect Event Log Attribute Camera Configuration Camera Name | Value<br>CamGroup1 |
| For Help, press F1                                                                                                    | T                                                                             |                    |

Camera Group Tree View

The Camera group will be shown in the ThinManager tree in the Cameras branch of the Display Servers .

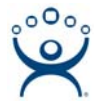

### **IP** Camera Administration

Once a camera is configured in ThinManager, the *Connect* tab can be used to connect to the camera and perform camera administration from ThinManager.

| 😤 ThinManager                                                                                                    |                                                  |                                                                                                    |                                                               |
|----------------------------------------------------------------------------------------------------|--------------------------------------------------|----------------------------------------------------------------------------------------------------|---------------------------------------------------------------|
| <u>E</u> dit <u>M</u> anage <u>I</u> nstall <u>T</u> ools <u>V</u> iew <u>R</u> emoteView <u>H</u> elp                                                                                                    |                                                  |                                                                                                    |                                                               |
| TMServer  TMServer  Terminals  Terminal Servers  Terminal Servers  Terminal Servers  Cameras  CamGroup1  Cam1                                                                                                    | Config Connect Event Lo                          | g                                                                                                    | <u>tion</u>                                                   |
| ⊡ Display Clients     ☐     ☐     ☐     ☐     ☐     ☐     ☐     ☐     ☐     ☐     ☐     ☐     ☐     ☐     ☐     ☐     ☐     ☐     ☐     ☐     ☐     ☐     ☐     ☐     ☐     ☐     ☐     ☐     ☐     ☐     ☐     ☐     ☐     ☐     ☐     ☐     ☐     ☐     ☐     ☐     ☐     ☐     ☐     ☐     ☐     ☐     ☐     ☐     ☐     ☐     ☐     ☐     ☐     ☐     ☐     ☐     ☐     ☐     ☐     ☐     ☐     ☐     ☐     ☐     ☐     ☐     ☐     ☐     ☐     ☐     ☐     ☐     ☐     ☐     ☐     ☐     ☐     ☐     ☐     ☐     ☐     ☐     ☐     ☐     ☐     ☐     ☐     ☐     ☐     ☐     ☐     ☐     ☐     ☐     ☐     ☐     ☐     ☐     ☐     ☐     ☐     ☐     ☐     ☐     ☐     ☐     ☐     ☐     ☐     ☐     ☐     ☐     ☐     ☐     ☐     ☐     ☐     ☐     ☐     ☐     ☐     ☐     ☐     ☐     ☐     ☐     ☐     ☐     ☐     ☐     ☐     ☐     ☐     ☐     ☐     ☐     ☐     ☐     ☐     ☐     ☐     ☐     ☐     ☐     ☐     ☐     ☐     ☐     ☐     ☐     ☐     ☐     ☐     ☐     ☐     ☐     ☐     ☐     ☐     ☐     ☐     ☐     ☐     ☐     ☐     ☐     ☐     ☐     ☐     ☐     ☐     ☐     ☐     ☐     ☐     ☐     ☐     ☐     ☐     ☐     ☐     ☐     ☐     ☐     ☐     ☐     ☐     ☐     ☐     ☐     ☐     ☐     ☐     ☐     ☐     ☐     ☐     ☐     ☐     ☐     ☐     ☐     ☐     ☐     ☐     ☐     ☐     ☐     ☐     ☐     ☐     ☐     ☐     ☐     ☐     ☐     ☐     ☐     ☐     ☐     ☐     ☐     ☐     ☐     ☐     ☐     ☐     ☐     ☐     ☐     ☐     ☐     ☐     ☐     ☐     ☐     ☐     ☐     ☐     ☐     ☐     ☐     ☐     ☐     ☐     ☐     ☐     ☐     ☐     ☐     ☐     ☐     ☐     ☐     ☐     ☐     ☐     ☐     ☐     ☐     ☐     ☐     ☐     ☐     ☐     ☐     ☐     ☐     ☐     ☐     ☐     ☐     ☐     ☐     ☐     ☐     ☐     ☐     ☐     ☐     ☐     ☐     ☐     ☐     ☐     ☐     ☐     ☐     ☐     ☐     ☐     ☐     ☐     ☐     ☐     ☐     ☐     ☐     ☐     ☐     ☐     ☐     ☐     ☐     ☐     ☐     ☐     ☐     ☐     ☐     ☐     ☐     ☐     ☐     ☐     ☐     ☐     ☐     ☐     ☐     ☐     ☐     ☐     ☐     ☐     ☐     ☐     ☐     ☐     ☐     ☐     ☐     ☐     ☐     ☐     ☐ | Management<br>System<br>Video<br>Network<br>User | Video Status<br>Video Resolution<br>Compression Rate<br>Frame Rate<br>Frame Size<br>Light Frequency<br>Refresh | : 640 X 480<br>: Medium<br>: Auto<br>: 25934 Bytes<br>: 60 Hz |
| For Help, press F1                                                                                                    |                                                  |                                                                                                    |                                                               |

Camera Connect Tab

Camera log in information may be requested when using the *Connect* tab. The authentication information entered during the camera configuration is not used when using the connect tab.